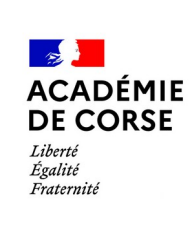

Webmail :

## Arrêt des redirections .

DRNE Pôle messagerie

Le 12/02/2025 Version 1.0

## **Présentation**

La DRNE vous accompagne. Afin de sécuriser le contenu des échanges de courriels. Voici la démarche à suivre pour supprimer les redirections de votre adresse nominative professionnelle vers une adresse de messagerie privée.

### Prérequis.

Avant de commencer, il faut vérifier :

- 1. Que vous disposez d'une adresse mail académique.
- 2. Que vous ayez un accès à internet.
- 3. Que vous disposer d'un navigateur web récent (Firefox, Chrome, Safari, Opéra).

#### **Connexion.**

Le webmail est disponible à l'adresse :

https://messagerie.ac-corse.fr

il faut ensuite saisir votre identifiant et mot de passe de messagerie :

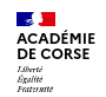

Académie de Corse Accès aux applications de l'académie de Corse

| Identifiant          |                       |
|----------------------|-----------------------|
|                      |                       |
| Identifiant perdu ?  |                       |
| Mot de passe         |                       |
|                      |                       |
| Mot de passe perdu ? |                       |
| Se c                 | connecter             |
| le m'authentifie av  | ac mon OTP académique |

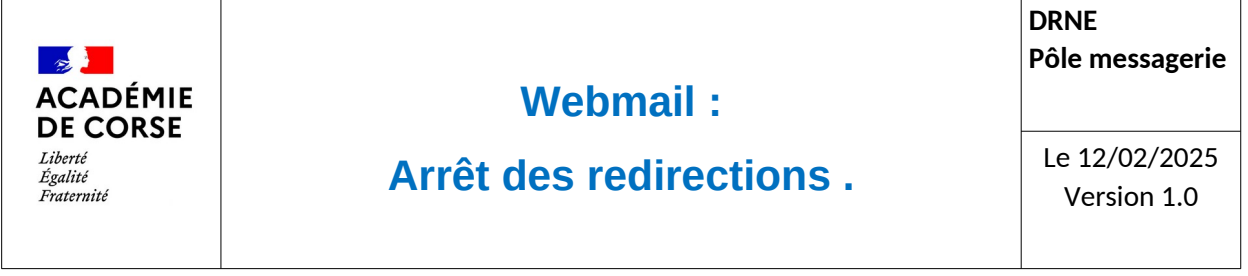

# Accès via le webmail

L'accès au module de «Transfert» se fait via le menu d'options :

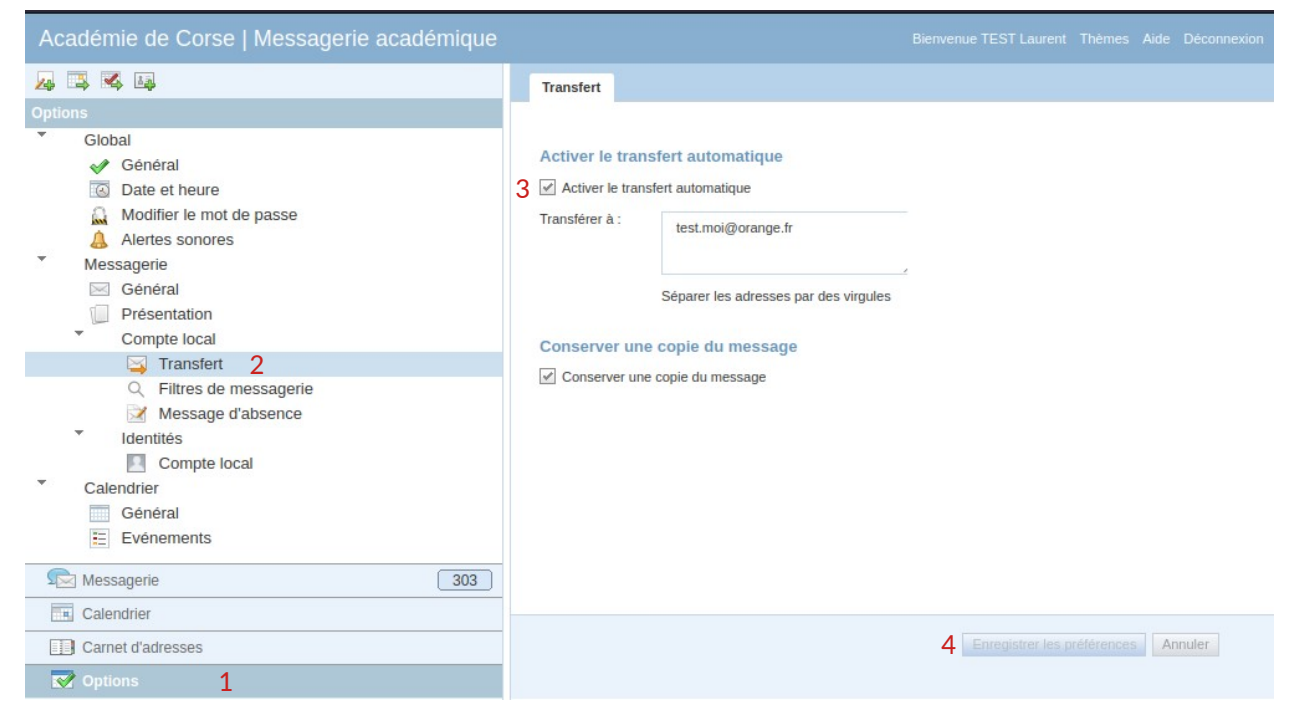

- 1. Sélectionnez le menu « Options ».
- 2. Sélectionnez « Transfert ».
- 3. Décochez la case afin de désactiver le transfert
- 4. Enregistrer les modifications pour le pris en compte de la fin du transfert